## **INSTRUKCJA – KROK PO KROKU**

### Założenie i rejestracja na Epuap i stworzenie Profilu Zaufanego

Aby rozpocząć proces zakładania konta na platformie ePUAP (bezpłatna usługa) należy wejść na stronę ePUAP <u>http://epuap.gov.pl</u>, a następnie wybrać opcję **Zarejestruj się**.

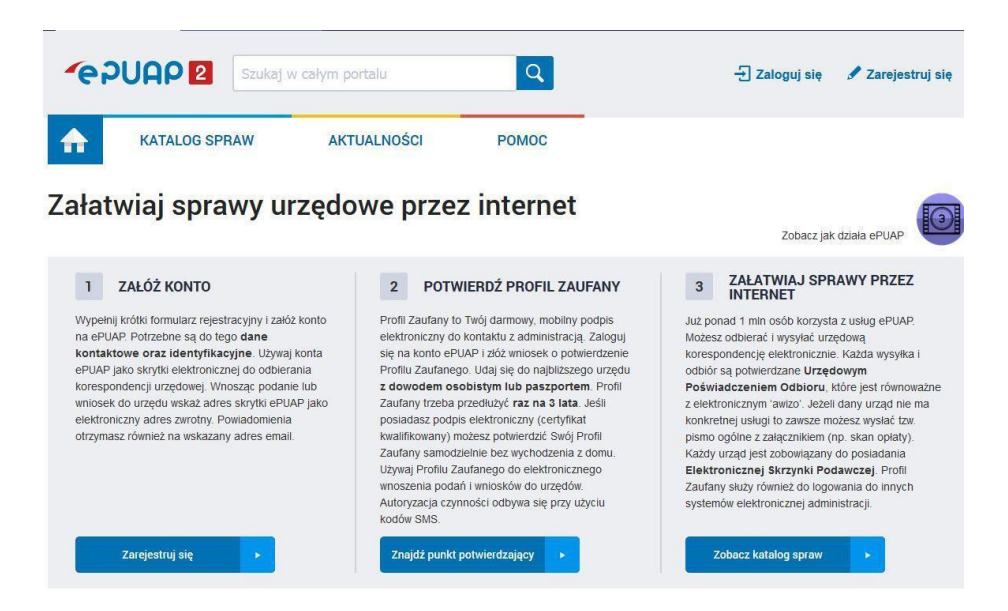

Po wybraniu opcji **Zarejestruj się** należy wypełnić formularz rejestracji konta, obowiązkowo wypełniając pola obligatoryjne (czyli zaznaczone czerwoną gwiazdką).

| <b>~</b> e?UA         | 2 « Wróć do strony głównej                                   | Załóż profil dla firmy, instytucji lub podmiotu publicznego               |
|-----------------------|--------------------------------------------------------------|---------------------------------------------------------------------------|
| Chcę logować się przy | y użyciu zewnętrznego dostawcy tożsamości<br>* pola wymagane |                                                                           |
| Pierwsze imię *       | Wpisz imię                                                   |                                                                           |
| Drugie imię           | Wpisz imię                                                   |                                                                           |
| Nazwisko *            | Wpisz nazwisko                                               |                                                                           |
| Login *               | jankowalski                                                  | Przy jego pomocy będziesz logować się do ePUAP                            |
| Hasło *               | Wpisz hasło                                                  | Co najmniej: 1 wielka iltera, 1 mala iltera oraz cyfra lub znak specjalny |
| E-mail *              | Wpisz swój e-mail                                            | Na ten adres będziesz ofrzymywać powiadomienia                            |
| Powtórz<br>e-mail *   | Powtórz e-mail                                               | Wymagane, aby móc przypomnieć hasio na malia                              |
|                       | 000000000                                                    | Mania anna a' anna a' an an an an an an an an an an an an an              |

Prawidłowo zdefiniuj **Adres e-mail**, ponieważ na ten adres będą przychodzić powiadomienia, a także przypomnienie loginu i hasła. Poza tym można wybrać sposób logowania za **pomocą hasła**, certyfikatu kwalifikowanego lub przy użyciu zewnętrznego dostawcy tożsamości (bankowość elektroniczna). Użytkownik po zarejestrowaniu konta może w dowolnym momencie zmienić **Sposób logowania** z hasła na certyfikat i odwrotnie z certyfikatu na hasło. Należy również zaakceptować regulamin, a także wyrazić zgodę na przetwarzanie danych

osobowych poprzez zaznaczenie pola: Zapoznałem się z zakresem i warunkami korzystania z ePUAP i wyrażam zgodę na przetwarzanie moich danych osobowych

Po wypełnieniu pola **PESEL** system automatycznie składa wniosek o Profil Zaufany dla tego użytkownika. Użytkownik otrzymuje powiadomienie mailowe potwierdzające złożenie wniosku o Profil Zaufany.

Po złożeniu wniosku należy osobiście potwierdzić swój **Profil Zaufany** w jednym z Punktów Potwierdzających, po okazaniu dowodu osobistego lub paszportu, samozaufaniem za pomocą banku.

W następnej kolejności należy w ramach potwierdzenia wyboru należy wybrać przycisk **Zarejestruj się.** Po czym potwierdzamy numer telefonu i kończymy proces rejestracji.

| Wröc do strony glównej                                                       | Zalóż profil dla firmy, instytucji lub podmiotu publicznego » |
|------------------------------------------------------------------------------|---------------------------------------------------------------|
| Weryfikacja numeru telefonu<br>kod nr 1 został wysłany na numer +48700000000 |                                                               |
| Przepisz poniżej kod z SMSa.<br>Kod:                                         |                                                               |

W tym momencie użytkownik zostaje automatycznie zalogowany do systemu. Wraz z założeniem konta użytkownikowi w **STREFIE KLIENTA** tworzy się również **Skrzynka** - **Moja Skrzynka**. W skrzynce gromadzone są dokumenty które użytkownik odebrał od urzędu, dokumenty które wysłał, a także kopie robocze tworzonych pism. Skrzynka przechowuje pobrane z dysku pliki oraz umożliwia przechodzenie do innych utworzonych skrzynek.

Na podany przy zakładaniu konta adres e-mail zostaje wysłane **powiadomienie** o tym, że użytkownik zarejestrował konto na platformie ePUAP. Jednak **założenie konta nie jest jednoznaczne z posiadaniem Profilu Zaufanego<sup>1</sup>.** 

Jeśli użytkownik poprawnie wypełnił pole **PESEL** podczas rejestracji konta, system automatycznie złożył za niego wniosek o **Profil Zaufany**. Jeśli natomiast nie wypełnił tego pola, to po zalogowaniu na swoje konto, może złożyć wniosek o Profil Zaufany.

## Składanie wniosku o profil zaufany – potwierdzenie założonego wniosku w punkcie potwierdzającym

System umożliwia zalogowanemu użytkownikowi złożenie wniosku o profil zaufany o ile nie posiada on ważnego profilu zaufanego.

<sup>&</sup>lt;sup>1</sup> **Profil Zaufany** jest to **odpowiednik bezpiecznego podpisu elektronicznego**, to bezpłatna metoda potwierdzania tożsamości w elektronicznych kontaktach z administracją. Wykorzystując Profil Zaufany obywatel może załatwić sprawy administracyjne (np. wnoszenie podań, odwołań, skarg) drogą elektroniczną bez konieczności osobistego udania się do urzędu.

| zau    | fany               |             |           |                           | Jeremi Kowalski<br>Konto prywatne |
|--------|--------------------|-------------|-----------|---------------------------|-----------------------------------|
| ♠      | PROFIL ZAUFANY     | AKTUALNOŚCI | POMOC     | KONTAKT                   |                                   |
| Profil | zaufany Użytkowr   | ika         |           |                           |                                   |
| Złóż   | z wniosek o profil |             | Aby rozpo | cząć pracę, wybierz funkc | cję z menu po lewej.              |
| Pun    | kty potwierdzające |             |           |                           |                                   |

Osoba wnioskująca po zalogowaniu wybiera z menu kontekstowego pozycję **Złóż wniosek o profil**, po którym następuje przekierowanie na stronę **Składanie wniosku o profil zaufany**.

| Składanie wniosku o |                        | Anuluj          | Złóż         | wniosek | •                       |            |
|---------------------|------------------------|-----------------|--------------|---------|-------------------------|------------|
| Dane podstawowe     | * - pola wymagane      |                 |              |         |                         |            |
|                     | Pierwsze imię *        |                 |              |         | Pole nie r<br>być puste | może<br>). |
|                     | Nazwisko *             |                 |              |         | Pole nie r<br>być puste | może<br>e. |
|                     | PESEL *                |                 |              |         | Pole nie r<br>być puste | može<br>9. |
|                     | Adres e-mail *         |                 |              |         | Pole nie r<br>być puste | może<br>e. |
| Dane kanału         |                        |                 | * - pola wym | agane   |                         |            |
| autoryzacji         | Metoda autoryzacji *   | Autoryzacja SMS |              | •       | ?                       |            |
|                     | Parametr autoryzacji * |                 |              |         | Pole nie r<br>być puste | może<br>e. |
|                     |                        | A               | nuluj        | Złóż w  | /niosek                 | •          |
|                     |                        |                 |              |         |                         |            |

Osoba wnioskująca wypełnia wszystkie pola obowiązkowe, które są oznaczone na stronie gwiazdką:

- pierwsze imię,
- nazwisko,
- PESEL,
- adres e-mail,
- wskazuje z listy wyboru kanał autoryzacji oraz uzupełnia pole Parametr autoryzacji zgodnie z wybranym kanałem. (np. SMS).

Osoba wnioskująca weryfikuje poprawność wprowadzonych danych oraz naciska przycisk **Złóż wniosek**. Następuje przekierowanie na stronę z miejscem na wpisanie kodu potwierdzającego, który został wysłany na wskazany przez użytkownika kanał autoryzacyjny (telefon dla komunikacji SMS).

|        | Składanie wniosku o profil zaufany, krok 1/2                                                                              |
|--------|----------------------------------------------------------------------------------------------------|
|        | Do złożenia wniosku o profil zaufany wymagana jest weryfikacja wybranego kanału autoryzacji.                              |
|        | Na wybrany przez Ciebie kanał autoryzacji wysłaliśmy wiadomość z kodem autoryzacyjnym. Przepisz<br>poniżej otrzymany kod. |
| $\sim$ | Kod autoryzacyjny z SMS-a nr 2 z dnia 24.04.2014:                                                                         |
|        | Weryfikuj kanał autoryzacji i złóż wniosek 🕨 Anuluj                                                                       |

Osoba wnioskująca wpisuje otrzymany kod autoryzacyjny na stronie **Składanie wniosku** o profil zaufany, krok 1/2 w pustym polu oraz zatwierdza przyciskiem Weryfikuj kanał autoryzacji i złóż wniosek. Poprawne wpisanie kodu autoryzacyjny spowoduje przejście do kolejnej strony Składanie wniosku o profil zaufany, krok 2/2, na której zobaczymy potwierdzenie pomyślnego złożenia wniosku o profil zaufany.

| rok 2/2                                         |
|-------------------------------------------------|
| y.<br>vch w terminie do 02-01-2016.             |
| Potwierdź wniosek certyfikatem kwalifikowanym » |
| y                                               |

### Zakładanie konta w Profilu Zaufanym - instrukcja krok po kroku

13 września 2016 r. Centralny Ośrodek Informatyki (COI) wyodrębnił Profil Zaufany (PZ) z systemu ePUAP. Tym samym ePUAP - pozostający dotychczas nieodłącznym elementem profilu zaufanego - stał się jednym z systemów wykorzystujących profil zaufany.

#### Dostępne metody rejestracji/logowania w Profilu Zaufanym (PZ):

- 1. Formularz rejestracyjny
- 2. Bankowość elektroniczna
- 3. Certyfikat kwalifikowany

# Proces zakładania konta w Systemie Profil Zaufany (bezpłatna usługa) z wykorzystaniem formularza rejestracyjnego

Aby rozpocząć proces zakładania konta w Systemie Profil Zaufany (bezpłatna usługa) z wykorzystaniem formularza rejestracyjnego należy wejść na stronę profilu zaufanego <u>https://pz.gov.pl/</u>, a następnie wybrać opcję **Zarejestruj się.** 

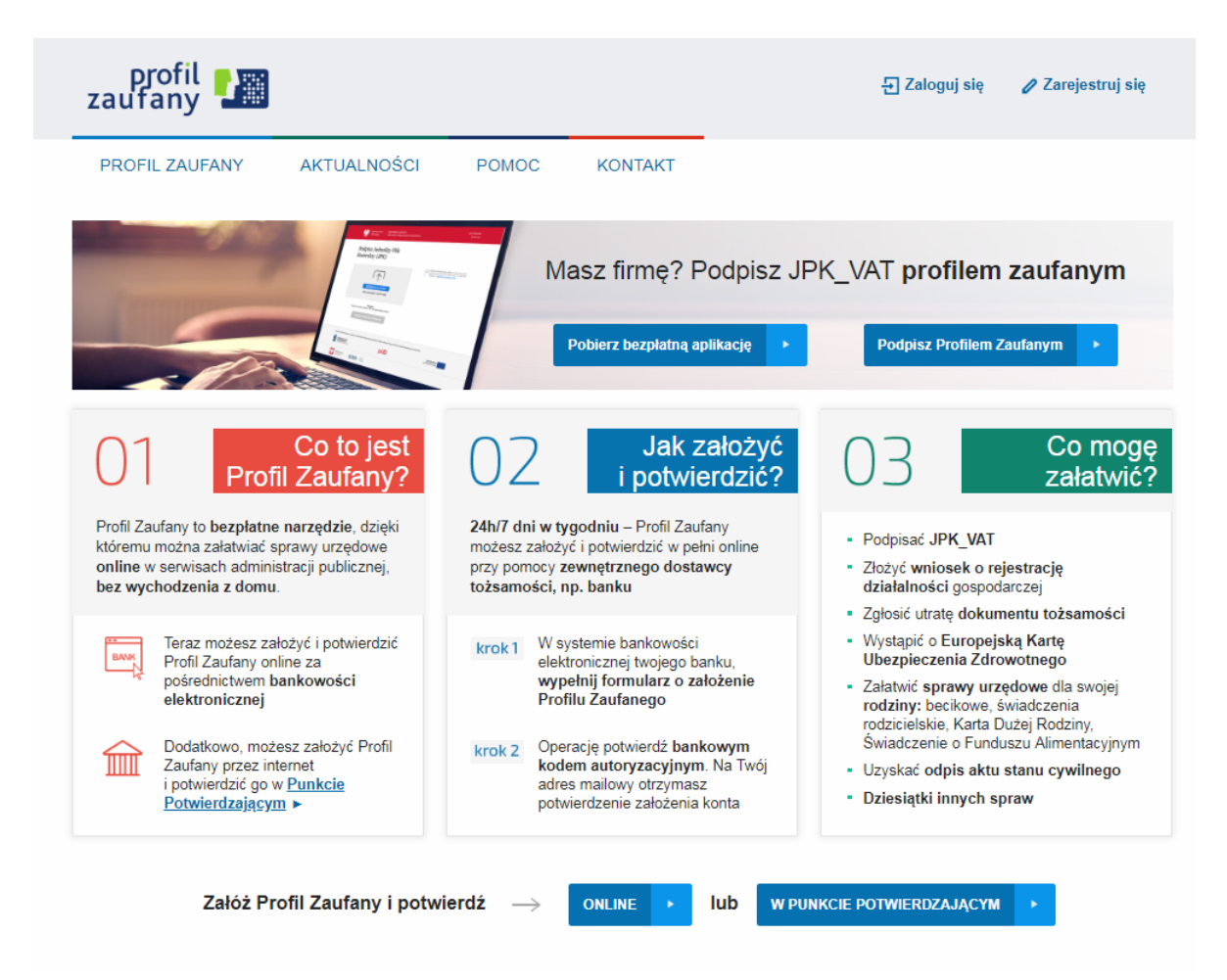

Po wybraniu opcji **Zarejestruj się** należy wypełnić formularz rejestracji konta, obowiązkowo wypełniając pola obligatoryjne (czyli zaznaczone czerwoną gwiazdką).

| Rejestracja w Profilu | u Zaufanym                                                                                                    | Anuluj Zarejestruj się 🔸                                                                                        |  |
|-----------------------|----------------------------------------------------------------------------------------------------|----------------------------------------------------------------------------------------------------|--|
|                       |                                                                                                    | Chcę logować się certyfikatem kwalifikowanym<br>Chcę logować się przy użyciu zewnętrznego dostawcy tożsamości » |  |
| Dane logowania        |                                                                                                    | * - pola wymagane                                                                                               |  |
|                       | ldentyfikator użytkownika *                                                                                                    | ? Pole nie może być puste.                                                                                      |  |
|                       | Hasio *                                                                                                    | 2                                                                                                    |  |
|                       | Potwierdź hasło *                                                                                                    |                                                                                                    |  |
|                       |                                                                                                    |                                                                                                    |  |
| Dane osobowe          | Pierwsze imię *                                                                                                    |                                                                                                    |  |
|                       | Drugie imię                                                                                                    |                                                                                                    |  |
|                       | Nazwisko *                                                                                                    |                                                                                                    |  |
|                       | PESEL*                                                                                                    |                                                                                                    |  |
|                       |                                                                                                    |                                                                                                    |  |
| Dane kontaktowe       | Adres e-mail *                                                                                                    |                                                                                                    |  |
|                       | Numer telefonu *                                                                                                    | 7                                                                                                    |  |
|                       | Metoda autoryzacji *                                                                                                    | Autoryzacja SIMS                                                                                                |  |
|                       | Zapoznalem się z zakresem i warunkami korzystania z ePUAP (PDF. 926 KB) i wyrażam zgodę na przetwarzanie molch danych osobowych. |                                                                                                    |  |
|                       |                                                                                                    | Anuluj Zarejestruj się 🕨                                                                                        |  |
|                       |                                                                                                    | Chcę logować się certyfikatem kwalifikowanym                                                                    |  |

Użytkownik zaznacza checkbox "Zapoznałem się z zakresem i warunkami korzystania z ePUAP i wyrażam zgodę na przetwarzanie moich danych osobowych" a następnie naciska przycisk Zarejestruj się.

System wyświetli pop-up, w którym należy wpisać kod autoryzacyjny, który został przesłany użytkownikowi na podany przez niego w formularzu rejestracyjnym numer telefonu. Następnie użytkownik wybiera przycisk "**Weryfikuj kanał autoryzacji i zarejestruj konto**".

| Do rejestracji w Profilu Zaufanym wymagana jest weryfikacja kanału                                                     | autoryzacji. |  |  |
|----------------------------------------------------------------------------------------------------|--------------|--|--|
| Na wpisany przez Ciebie numer telefonu wysłaliśmy wiadomość z kodem autoryzacyjnym. Przepisz poniżej<br>otrzymany kod. |              |  |  |
| Kod autoryzacyjny z SMS-a nr 1 z dnia 19.12.2015:                                                                      |              |  |  |
|                                                                                                    |              |  |  |
|                                                                                                    |              |  |  |
| Weryfikuj kanał autoryzacji i zarejestruj konto 🕨 🕨                                                                    | Anuluj       |  |  |

Po pomyślnej weryfikacji kanału autoryzacji system wyświetla użytkownikowi okno potwierdzające rejestrację w Profilu Zaufanym. Wyświetlany komunikat informuje użytkownika o tym, że wraz z utworzeniem konta w systemie Profil Zaufany został złożony

wniosek o profil zaufany. System wyświetla również termin w jakim użytkownik powinien dokonać potwierdzenia wniosku w punkcie potwierdzającym oraz odnośnik do listy punktów potwierdzających.

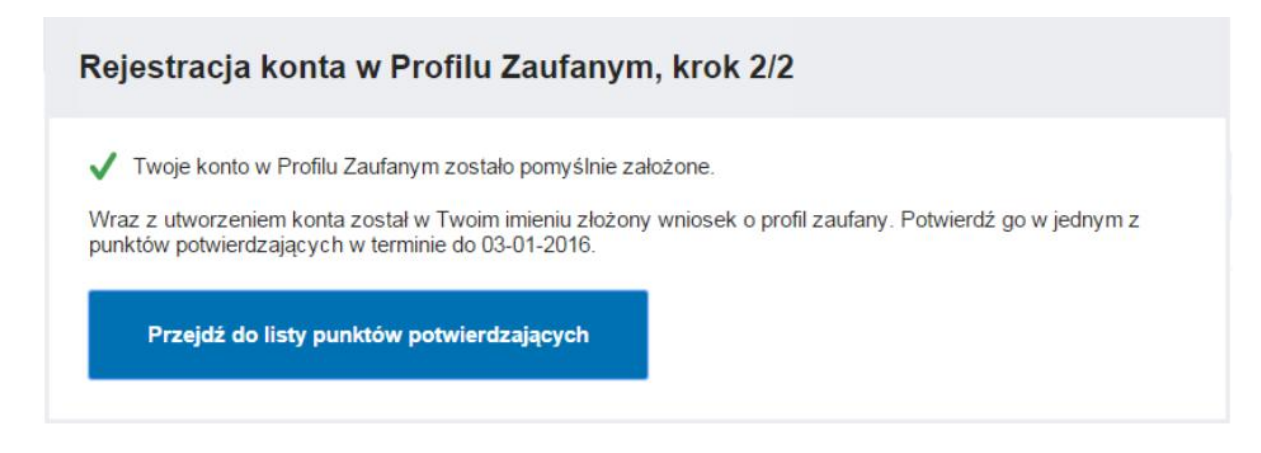

## Zalogowanie w systemie PZ poprzez np. bankowość elektroniczną

System Profilu Zaufanego umożliwia zalogowanie w systemie poprzez np. bankowość elektroniczną bez konieczności wypełniania formularza rejestracyjnego.

Obecnie do Systemu Profilu Zaufanego można zalogować się za pomocą następujących banków:

- PKO Bank Polski
- Inteligo
- Bank Zachodni WBK S.A.
- Bank Pekao S.A.
- mBank S.A.
- ING Bank Śląski S.A.
- Bank Milenium S.A.

Aby rozpocząć proces logowania poprzez bankowość elektroniczną należy wejść na stronę profilu zaufanego https://pz.gov.pl/, a następnie wybrać opcję **Zaloguj się**.

| profil zaufany                               |                                                                                         |
|----------------------------------------------|-----------------------------------------------------------------------------------------|
| PROFIL ZAUFANY AKTUALNOŚCI POMOC KON         | ТАКТ                                                                                    |
| Logowanie za pomocą hasła                    | Wybierz inny sposób logowania                                                           |
| *- pola wymagane<br>Login lub adres e-mail * | Zaloguj za pomocą certyfikatu kwalifikowanego » Zaloguj przez bankowość elektroniczną » |
| Zaloguj mnie                                 | Bonk Polski ING Solution                                                                |
| Nie pamiętam loginu   Nie pamiętam hasta     | 2nvelo Milonagri                                                                        |

Po wybraniu opcji **Zaloguj się** należy wybrać bank, w którym posiadamy konto internetowe. Po wybraniu banku zostaniemy przeniesieni na stronę logowania do bankowości elektronicznej gdzie będziemy musieli podać dane do logowania, a następnie przejedziemy proces założenia konta.

Poniżej link do filmu obrazującego przykładowy proces założenia konta na przykładnie PKO Banku Polskiego: <u>https://www.youtube.com/watch?v=8QCarKeQII8</u>

#### Zalogowanie w systemie PZ poprzez certyfikat kwalifikowany

Osoby, które chcą wykorzystać certyfikat kwalifikowane do zalogowania się w Systemie Profilu Zaufanego powinny skorzystać z instrukcji dostępnej na stronie <u>https://pz.gov.pl/pz/help</u>

Link do instrukcji (strony od 18 do 21): https://pz.gov.pl/Instrukcja\_Uzytkownika\_PZ.pdf

Elżbieta Fim